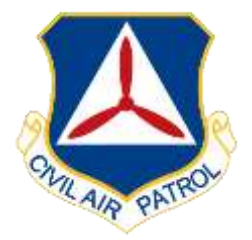

# Inspector General

# Process for Closing Discrepancies in the Discrepancy Tracking System (DTS)

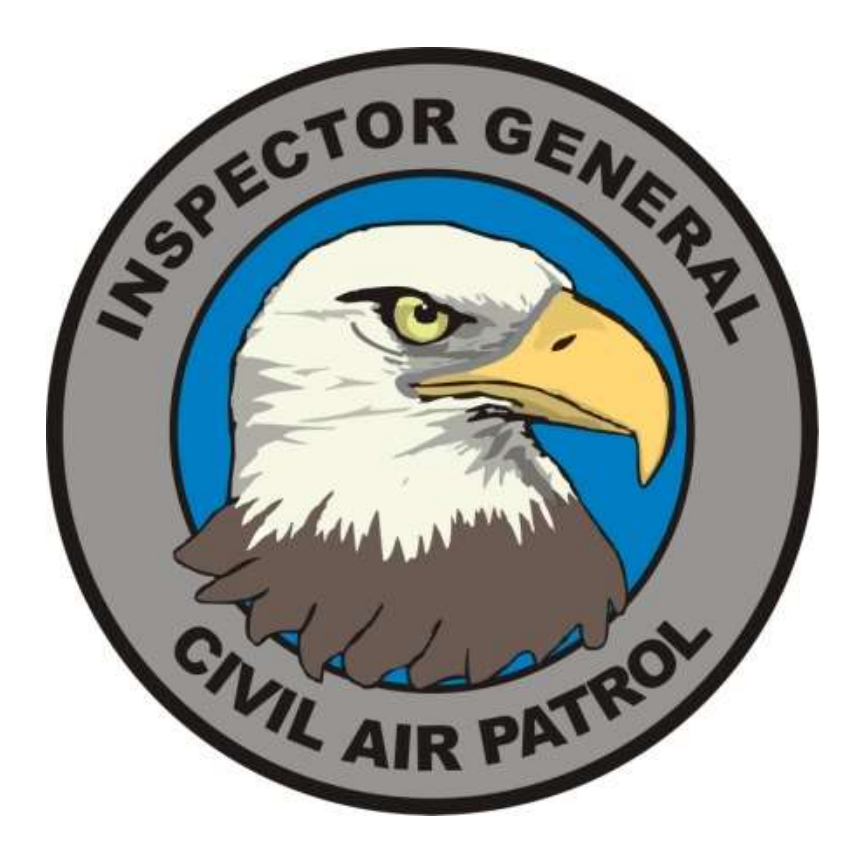

#### NATIONAL HEADQUARTERS CIVIL AIR PATROL Maxwell Air Force Base, Alabama

## Contents

| Preface                                                                   |
|---------------------------------------------------------------------------|
| Overview3                                                                 |
| Definitions3                                                              |
| Training Objectives                                                       |
| 1) Process for Closing CI Discrepancies                                   |
| 2) Role of the CI Discrepancy Verification Team Member                    |
| 3) Steps for the Wing to respond to a discrepancy                         |
| 4) Steps for Verification Team Member to Recommend Closing a Discrepancy9 |
| 5) How a Wing Knows Its CI Discrepancies Have All Been Closed             |
| 6) How to View Closed CI Discrepancies, Past CI / SUI Reports             |
| Attachment 1 15                                                           |

#### Preface

Members use this guide to complete training for the Discrepancy Tracking System (DTS).

Training in the DTS is self-paced and intended to take place on-the-job and through self-study. This document guides members through that training and is designed to help them learn to function effectively using the DTS.

#### Overview

Users of the DTS will be able to learn the job through self-study. If further assistance is needed, students may contact the Wing or Region Inspector General, the CAP Inspector General (CAP/IG), or the NHQ Inspector General Coordinator.

### Definitions

**Discrepancy Tracking System (DTS)** – The application which lists and tracks compliance inspection discrepancies. It is found on the eServices web page under the Inspector General link.

**Knowledge Base -** Contains examples of all potential discrepancies for access by CI team members when:

- 1) Writing the discrepancy
- 2) The wing responds to the discrepancy
- 3) The verification team member recommends closure

CAP/IGI and CAP-USAF/IG in conjunction with the CAP regulation OPRs will keep the CAP Knowledge based current and complete.

If a new discrepancy is identified during a CI the CI team will contact CAP/IGI and CAP-USAF/IG to get a draft of the new discrepancy entry. CAP/IGI and CAP-USAF/IG will work with the CAP regulation OPR to ensure the discrepancy entry is accurate and then have it posted to Knowledgebase.

The CAP Knowledgebase DOES NOT REPLACE REGULATIONS/POLICY. It provides the practical steps to help ensure compliance as well as how to get back into compliance. Therefore, CAP Regulation OPRs, CAP/IGI and CAP-USAF/IG must ensure the Knowledgebase stays in sync with regulations/policy changes and current practices.

**Verification Team** – The primary verification team members are the Region IGs, NHQ/WFAs-Finance and CAP-USAF LR/LGs-Inventory. To ensure command involvement in the process the CAP Region CC, CV, CAP-USAF LR/CC, DO, and ADOs all have verification team member access to DTS.

### **Training Objectives**

- 1) Understand the process for closing CI discrepancies
- 2) Understand the role of the CI discrepancy verification team member
- 3) Understand the role of the CAP Regulation OPRs, CAP/IGI and CAP-USAF/IG in the process
- 4) Understand the steps for a wing to respond to a discrepancy

5) Understand the steps for a CI discrepancy verification team member to recommend a CI discrepancy be closed

- 6) Understand how a wing knows all of its CI discrepancies have been closed
- 7) Understand how to review closed CI discrepancies, past SUIs and CI reports

#### 1) Process for Closing CI Discrepancies

The steps below are a snapshot of the closure process for discrepancies in the DTS. Detailed steps are outlined on pages below.

- CI is completed and discrepancies are loaded into the DTS
- Wings enter their reply and supporting documentation (if needed) on each discrepancy
- Verification team member reviews wing's reply and supporting documentation (if needed) and either recommends closure or asks for clarification/more information or additional documentation
- If the verification team member needs more information or additional documentation he/she notes this and the request goes back to the wing
- If the verification team member recommends closure the request goes to the CAP IG and CAP-USAF IG
- If verification team member recommends closure the CAP IG and CAP-USAF IG review the verification team member's comments and either close the discrepancy or respond back with any needed information/documentation.

To understand the entire process please reviews each step on the pages below. Also, a detailed flow chart is found in the attachment at the end of this document.

#### 2) Role of the CI Discrepancy Verification Team Member

Verification team members will receive an email when one of their wings has updated a discrepancy in the DTS. However, it is the wing's responsibility to find a verification team member to assist them in closing discrepancies and ensure the discrepancy gets reviewed.

Verification team members will review the Knowledgebase for the discrepancy in question, the regulations, and the wing response to ensure the wing response is adequate. Bottom line, verification team members will not recommend a discrepancy for closure unless they are willing

to defend the response the wing has submitted and that the response meets the published standards.

Verification team members will not use this role to attempt to change regulations/policy with which they disagree. Regulation/policy changes are handled through other channels. NOTE: For **Finance** discrepancies, only a WFA is authorized to recommend closure. NOTE: For all non-expendable item and real property discrepancies the LG is authorized to recommend closure.

#### 3) Steps for the Wing to respond to a discrepancy

- In eServices select "Inspector General" under your Restricted Apps on the right-hand side of the page
- The following CAP Inspector General logo appears. Select your wing by clicking on the wing name under "Unit."
- NOTE: Initially only the Wing/CC and Wing/IG have access to this system for the wing so they are the point of contact for all responses at the wing. However the wing web security administrator has the rights to grant other wing members access to the CI discrepancies.

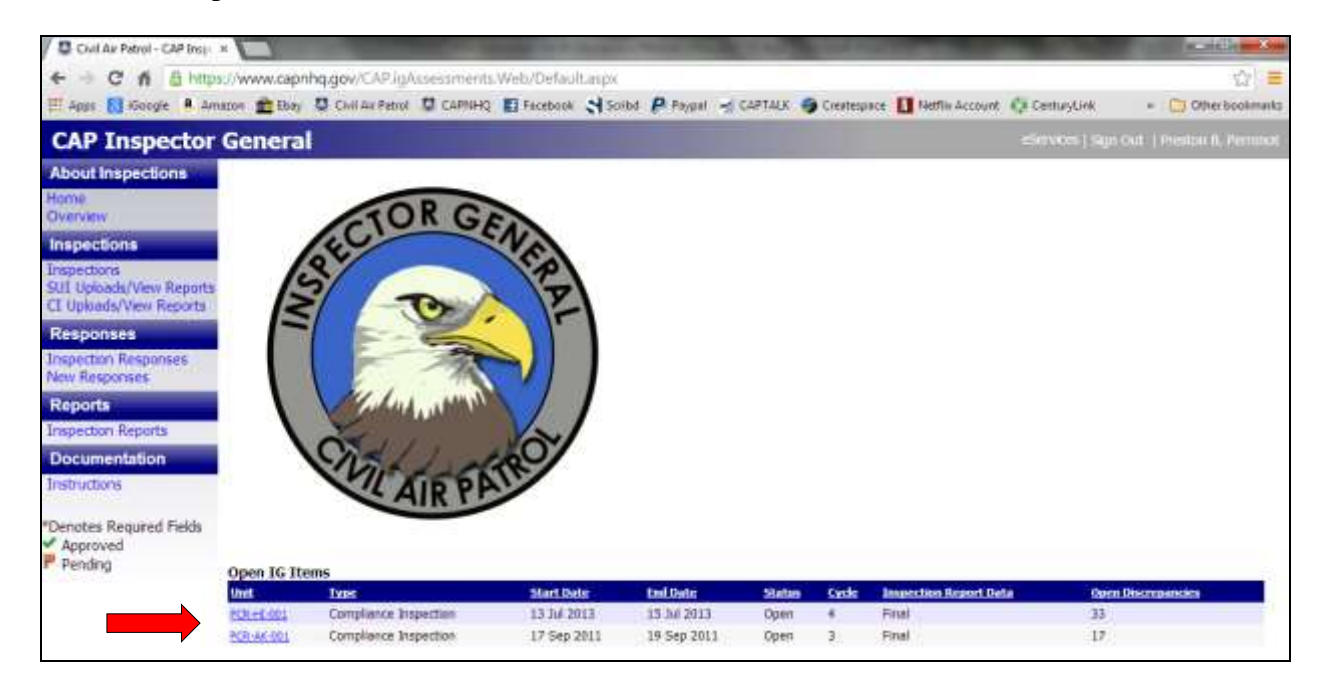

After you have selected your wing the following page appears. Find the Inspection Discrepancies area. (NOTE: the headers in the blue bar will sort).

|                                              | General - In                                                                                                    | spections                                                                                                    |                                                                                                    |                                                                                                    |                                                                                                |                    |                                 |                |                       |                                | en ( Spipe   Ed                                                                                          |
|----------------------------------------------|----------------------------------------------------------------------------------------------------|----------------------------------------------------------------------------------------------------|----------------------------------------------------------------------------------------------------|----------------------------------------------------------------------------------------------------|------------------------------------------------------------------------------------------------|--------------------|---------------------------------|----------------|-----------------------|--------------------------------|----------------------------------------------------------------------------------------------------|
| boot inspections                             | *Inspection Type<br>*Inspection Start 1                                                                                                    | Date                                                                                                    | *Select An Organization<br>PCR-H-301 (m)<br>*Impection faid Date                                                                                                    |                                                                                                    | Previous<br>10.4420<br>Next Ins                                                                | lespection<br>3 💽  | n Dates                         |                |                       |                                |                                                                                                    |
| epectare<br>petters<br>f Datas Very Brent    | *Despection Status<br>*Open () Closed                                                                                                    |                                                                                                    | 15 Au 2011 III<br>*Torquection Cycle<br>4                                                                                                    |                                                                                                    | To the 20<br>Inspection<br>(Final                                                              | n Report I         | Data                            |                |                       |                                |                                                                                                    |
| Index Vew Reports                            | Interfaction Instantion 2                                                                                                    | im ini                                                                                                    | Site Insetter                                                                                                    | Select Pagement                                                                                       |                                                                                                |                    |                                 |                |                       |                                |                                                                                                    |
| e Regurars<br>sports                         | Discrepancies<br>*Area of Responsib<br>-Select-                                                                                                    | ility 🔄                                                                                                    | *Discrepancy Status<br># Open © Closed                                                                                                    |                                                                                                    | *Discreg                                                                                       | ancy Type          | 1                               | 2              |                       |                                |                                                                                                    |
| section Reports                              | *Discrepancy                                                                                                    |                                                                                                    |                                                                                                    |                                                                                                    |                                                                                                |                    |                                 |                |                       |                                |                                                                                                    |
| pourtientation<br>Aracture                   | Nines 3 #                                                                                                    | 19-22-3335                                                                                                    | Chen An C                                                                                                    |                                                                                                    |                                                                                                |                    |                                 |                |                       |                                |                                                                                                    |
| notes Required Fields<br>lpproved<br>lending |                                                                                                    |                                                                                                    |                                                                                                    |                                                                                                    |                                                                                                |                    |                                 |                |                       |                                |                                                                                                    |
|                                              |                                                                                                    |                                                                                                    |                                                                                                    |                                                                                                    |                                                                                                |                    |                                 |                |                       |                                |                                                                                                    |
|                                              | Sales for Decases                                                                                                    | (Inchas) (SectionInchairs)                                                                                                    |                                                                                                    |                                                                                                    |                                                                                                |                    |                                 |                |                       |                                |                                                                                                    |
|                                              | Sales Van Daemanne<br>Due Withke Site                                                                                                    | (Jachae) (Jective/Vallator)<br>15 Days   <5 Days   > 15 Days                                                                                                    |                                                                                                    |                                                                                                    |                                                                                                |                    |                                 |                |                       |                                |                                                                                                    |
|                                              | Sales Version and                                                                                                    | (Jachan) (Sector Nation)                                                                                                    | Jagesban Discogancies                                                                                                    |                                                                                                    | u da Marcado                                                                                   | - 04-81.0          |                                 | _              |                       | on Profes                      |                                                                                                    |
|                                              | (Sales Yes Desares)<br>Due Withke - 5 to<br>Dec Withke - 5 to                                                                                                    | (Jachas) (Sectorization)<br>(Silaps   <50aps   >150aps<br>(Streets                                                                                                    | Dispection Discrepancies                                                                                                    | 20st<br>Dols                                                                                          | Sata Decemen                                                                                   | DAP NON<br>Techner | Site<br>Dec                     | •              | tionet                | ant funders<br>Browner         |                                                                                                    |
|                                              | (Sales Yes Desserve)<br>Due Withke Site<br>Due United States                                                                                                    | (Berne) (definition)<br>15 Days   <5 Days   > 15 Days<br>20 mers<br>(H-Disrepany) (20): The OC days not m<br>- The OC program was domain for a                                                                                                    | Dispection Discrepancies<br>et al fixed two per year, as required by CAPE 52-18 page 7-04 .<br>veral years and was instantial to Dispecting 2022                                                                                                    | 2000<br>2000<br>2000<br>2010                                                                          | Salas Sciences<br>Open Höncogae                                                                | D#80<br>Telber     | Shite<br>Shite<br>Dead          | 10             | 2                     | ent fanlen<br>kranne           | ala<br>yesta<br>fasane                                                                                   |
|                                              | Editor Visio Demanenti<br>Deser Willbler - 5 (to)<br>2000 Bill Calabit Programme<br>Di Calabit Programme<br>Ci C Operational<br>Mission Management                                                                                                    | (Berner) (Sectorization)<br>(Source) (Stars) (Stars)<br>(Reference)<br>(Reference) (SE) The OC days on the<br>A The OC program was dorward for a<br>(Reference) (SE) stars (Sector)                                                                                                    | Dispection Discrepancies<br>et al load twice per piec, as required by CAPE S2-18 para 7-04.<br>veral years and was instanted in Discretiler 2012<br>To maintain complete records for missions, as required by CAPE 80-3 para 5-21.                                                                                                    | 20m<br>Este<br>20 0m<br>2000<br>10 0m<br>2000                                                         | Oper # Chicogram<br>Oper # Chicogram<br>Repert                                                 |                    | Gind<br>Gand                    | 10             | 1.<br>1.              | en tovies<br>Broener<br>G      | yeslat<br>Stamm<br>Yeslat                                                                                |
|                                              | Select the Dessen.<br>Dec WEbic 5 to<br>200<br>8-3 Calif Program.<br>5-5 Operational<br>Masce Management                                                                                                    | (Interture) (Interturenturen)<br>15 Torps 1 < 5 Dorps 1 > 15 Dorps<br>Chromoto<br>(In Osconparacy 102): The OAC data set the<br>- The OAC program was domain for a<br>(In Osconparacy – Report) (IN): whore data<br>- And in many all performed domains for<br>- Many documents are assumed with all<br>- Many documents are assumed with all<br>- Many documents are assumed with all<br>- Many documents are assumed with all<br>- Many documents are assumed with all<br>- Many documents are assumed with all<br>- Many documents are assumed with all<br>- Many documents are assumed with all<br>- Many documents are assumed with all<br>- Many documents are assumed with all<br>- Many documents are assumed with all<br>- Many documents are assumed and and all<br>- Many documents are assumed as a set<br>- Many documents are assumed as a set<br>- Many document are assumed as a set<br>- Many document are as a set<br>- Many document are as a set<br>- Many document ar | Engrection Discrepances<br>et al load treve per piec, as required by CAVE S2-16 piec 7-04.<br>votal years and was restarted as Discentien 2012<br>This markade samples associes for missaway, as required by CAVE Mo-3 piec 5-10.<br>www.sci.com/.sci.gov.associes.tem and not is a CAVE 112, CAVE 65 Mission Folder. A sample<br>beam market folders containing al required documents.<br>gents of the Campitalized Internative conducted by 2016, 2016, and 2016, an eff. on Her Javaary 2010                                                                                                    | Zine<br>Exte<br>22 Dec<br>2013<br>2013<br>10 Dec<br>2010                                              | Sala Discussion<br>Oper B-Discogan<br>Oper A-Discogan<br>Report                                |                    | Galence<br>Sinte<br>Gaud<br>III | () (A)         | 2                     | est forden<br>Reserve          | yestas<br>Samue<br>Ventas<br>Samue                                                                       |
|                                              | United West December<br>Dece With the Sites<br>Sites<br>S | (Institute)     (InstituteTestitute)     (InstituteTestitute)     (InstituteTestitute)     (InstituteTestitute)     (InstituteTestituteTestitute     (InstituteTestituteTesti TestituteTestituteTestit                                                                                                    | Dispection Discorpances<br>et al fwel twee year year, as required by CAPE 32-16 pare 7-04.<br>Veral years and was restarted in Discontine 2012<br>To mantain complexe incosts for maximum, as implicited by CAPE 30-3 pare 3-12.<br>New Home System contenting of experted decaments.<br>The mantain contenting of experted decaments.<br>See the one System containing of experted decaments.<br>See the one Complexes containing of experted decaments.<br>See the one Complexes containing of experted decaments.<br>See the one Complexes containing of experted decaments.<br>See the other Complexes containing of experted decaments.                                                                                                    | 2000<br>2010<br>2010<br>2010<br>10 Dec<br>2010<br>2010<br>2010<br>2010<br>2010<br>2010<br>2010<br>201 | Sala Document<br>Open B Discouper<br>Registr<br>Open A Discouper<br>Registr                    |                    |                                 | 100            | 2                     | ant Davling<br>Branner         | Specific<br>Specific<br>Specific<br>Specific<br>Specific<br>Specific<br>Specific<br>Specific<br>Specific |
|                                              | University of the second second secon                                                                                                    | (institute)     (institutementation)     (institutementation)                                                                                                    | Inspection Discrepancies<br>et al feed free per year, as required by CAPE 52-18 pare 7-04.<br>veral years and was sectanted in Discretises 2012<br>The mention complete incode for instance, as required by CAPE 80-29 para 5-201.<br>and scoped, they are their in services incodence by CAPE 80-29 para 5-201.<br>and scoped-provide in services incodence in 2015, 2007 and 2009, iss well as the lawsary 2010<br>mult supported (front ad ker) on both annotific to 2015, 2007 and 2009, iss well as the lawsary 2010<br>mult supported (front ad ker) on both annotific magnitude is multi-survey, is related in "Assess Works"<br>are Annoted (front ad ker) on both annotific magnitude is multi-survey, is related in "Assess Works"<br>are Annoted (front ad ker) on both annotifies well as the lawsary 2010 | 200<br>200<br>200<br>200<br>200<br>200<br>200<br>200<br>200<br>200                                    | Statu Stransver<br>Oper PrOscoper<br>Oper Arthoper<br>Repeat<br>Oper Arthoper<br>Oper Arthoper |                    | a (0) a                         | 14<br>14<br>14 | 2<br>2<br>3<br>3<br>4 | ens Dodine<br>Branne<br>6<br>4 | Ventar<br>Samon<br>Ventar<br>Samon<br>Samon                                                              |

Select the discrepancy you wish to review and click "View/Edit Responses.

| CAB           | https://www.capnho    | dov/CAP.igAe                                                                                                    | sessments.                                                                               | Web/Asses                                                            | smerits2.a                                                | ips/AID+4                                     | 58.0iD=                  | 161  |                    |   |           |        |          |       |                               | :01:    |
|---------------|-----------------------|----------------------------------------------------------------------------------------------------|------------------------------------------------------------------------------------------|----------------------------------------------------------------------|-----------------------------------------------------------|-----------------------------------------------|--------------------------|------|--------------------|---|-----------|--------|----------|-------|-------------------------------|---------|
| Apps 🚺 Koogie | Armaton 💼 Ebay 💈      | Chil Av Petrol                                                                                                    | CAPNHQ                                                                                   | Facebook                                                             | Solbd                                                     | P Paysal                                      | - CAPTA                  | ux 🖷 | Createspace        | 1 | ellin Acc | touro: | Çi Certi | ryGek | = 🗇 Other                     | bookman |
|               |                       | <ul> <li>The last of<br/>January 20</li> <li>The 2013<br/>Inspection</li> <li>Verification<br/>to done the</li> </ul>  | opy of a plan<br>011.<br>plans were 1<br>n of HQ CAP<br>Na Discrepan                     | n provided by<br>submitted to H<br>IPA recept of<br>CV.              | HDVG to HQ<br>IQ CAP/PA d<br>the plwn is n                | CAP was dat<br>uring this<br>equired in or    | ud<br>der                |      |                    |   |           |        |          |       |                               |         |
|               | D-6 Public<br>Affairs | (B-Discrepancy)  <br>media representi                                                                                  | (55): The PA<br>Stives, as red                                                           | 40 does not n<br>tuined by CAP                                       | neet periodic<br>R 190-1 para                             | ally with key<br>17b(2).                      | 21<br>Jan<br>2014        | Open | B-<br>Discrepancy  |   |           | 601    | 1        | ņ     | Ven Edit<br>Responses         |         |
|               | D-6 Public<br>Affaira | (B-Discrepency)  <br>Relations Plan to                                                                                 | (56): HOVG<br>HQ CAPIPA,                                                                 | has not subro<br>required by (                                       | itted an annu<br>CAPR 190-1 p                             | iel Public<br>Iera 7a.                        | 21<br>Jan<br>2014        | Open | B-<br>Discrepancy  |   |           | 641    | 1        | 0     | Ves.Ed;<br>Exactions          |         |
|               |                       | <ul> <li>The last c<br/>January D</li> <li>While on i<br/>indicated i</li> <li>Ventication<br/>to close the</li> </ul> | opy of a plan<br>011.<br>site, the FAD<br>dust it has be<br>n of HQ CAP<br>His Discrepan | provided by<br>provided a n<br>en submitted<br>(PA receipt of<br>CV- | HIWG to HQ<br>ev plan date<br>to HQ CAP,<br>the plan is r | CAP was dat<br>d July 2013 a<br>equired in or | nd<br>der                |      |                    |   |           |        | ١        |       |                               |         |
|               | D-6 Public<br>Affairs | (B-Discrepency)  <br>Relations Plans to                                                                                | (37): Subori<br>o the HDWG F                                                             | dnate units d<br>140, as requir                                      | o not submit<br>red by CAPR                               | ennusi Public<br>190-1 pere 7                 | 21<br>a. Jan<br>2014     | Open | B-<br>Discreptincy |   |           | 64:    | 1        | 0     | Versitidt<br>Bassiziere       |         |
|               | D-6 Public<br>Affairs | (A-Discrepancy))<br>Communication 7<br>para 7a(3).                                                                     | (53): Subon<br>fans to the F                                                             | dinete units d<br>divid PAO, as                                      | o not submit<br>required by                               | annual Criste<br>CAPR 190-1                   | 21<br>Jan<br>2014        | Open | A-<br>Discrepancy  |   |           | 621    | 2        | 8     | Vers Salt<br>Resources        |         |
|               | E-1 Commander         | (A-Discrepancy))<br>County) are not o<br>reasons through<br>NHQ/GC.                                                    | (77): Two n<br>turrent and k<br>its region co                                            | equired MOUs<br>(DVG has not<br>mmander to (                         | (Havial Sta<br>submitted a<br>SAP/CC with                 | te and Kauai<br>statement of<br>a copy to     | 21<br>Jan<br>2014        | Open | A-<br>Discrepancy  |   |           | 1033   | 3        | 0     | <u>Vera Bais</u><br>Baspornes |         |
|               | E-1 Commander         | (A-Discrepancy)<br>understanding (N<br>CAPR 111-2 para<br>and the County o                                             | (78): HING<br>(DU) with the<br>39(2), but a<br>4 Kaute (tsun                             | does not have<br>a State or any<br>are executing<br>arm training)    | e a current m<br>counties as<br>missions fun              | emorendum<br>specified by<br>ded by the SI    | of 21<br>Jan<br>ate 2014 | Open | A-<br>Discrepancy  |   |           | 621    | *        | Ď     | tendist<br>Sancrons           |         |
|               |                       | <ul> <li>HBWG has<br/>current M<br/>Command</li> <li>The MOUSTING</li> </ul>                                           | not submitte<br>OU through i<br>fer, with a co<br>s are being c                          | ed a statemen<br>to region com<br>ppy to NHQ/G0<br>pordinated th     | t of reasons<br>mender to th<br>                          | for not havin<br>le CAP Nation<br>ng and HQ C | ga<br>val                |      |                    |   |           |        |          |       |                               |         |

The following screen appears. Select "Add Response."

| CAP Inspector                                                                                                    | General - Responses                                                                                     | a destination of                                        |                           |                                                              |                                 | about his to                                                                          |      |
|----------------------------------------------------------------------------------------------------|----------------------------------------------------------------------------------------------------|---------------------------------------------------------|---------------------------|--------------------------------------------------------------|---------------------------------|---------------------------------------------------------------------------------------|------|
| About Inspections                                                                                                    | Tespection Type<br>Compliance Dapartion                                                                 | PCI-rd-001 (MARKED 1                                    | ger inen                  | Inspection Balls                                             |                                 | Insuration Carle                                                                      |      |
| Descent<br>Respectives<br>Descentions<br>Still Optimize Versi Respects<br>D University Versi Respects                                                                                                    | Area of Respondulity<br>2-3 France<br>Research<br>(A Demonstration) [12] HERG's France Consultion Set w | than Bala<br>12:3a5 2119<br>It density and spream on an | usi spenting hudget for P | Status<br>Door<br>YT3. as required by CAVR (37) 2 pairs 96(4 | 6                               | Distriguency Tigge<br>A Oscieptocy<br>CAP IS OK to Obset?<br>CAP USAP IC OK to Obset? |      |
| Responses<br>Una Ungeneration<br>Responses<br>Effective Responses                                                                                                    | In clear the Decrepting, the Constitution wait do<br>manage.                                            | ertup a FT14 bultjart, erder si s                       | t Qwebiholia fy 1 Det 13, | review budget to actual reports quarterly o                  | and account the resident in the | (and some init of Addressees,)                                                        |      |
| Contraction of the local division of the local division of the loc | Response Research                                                                                       | Rate Created                                            | One Name                  | Max Attachements                                             | CAP IS OK head Response         | CAR HEAT IS ON head burgeness                                                         |      |
|                                                                                                    | Oten In class.                                                                                          | 13-94-2903                                              | Sub-Private               |                                                              |                                 |                                                                                       | 1000 |
| *Denotes Required Failly                                                                                                    | property lines, Later                                                                                   | 14 No. 2011                                             | despilers () Miller       |                                                              |                                 |                                                                                       |      |
| P Approved                                                                                                    | supporting the                                                                                          | LR JOH BERT                                             | Shalls Notigen It /       | the line instant strate and sector                           |                                 |                                                                                       |      |
| - conseq                                                                                                    | presses and adjustment that a security requires.                                                        | 10.012.011                                              | Charles Rodrigues Jr      | Tutter, Adva                                                 |                                 |                                                                                       |      |
|                                                                                                    | Evigend<br>Reply PROMINING<br>Response TO Virial                                                        |                                                         |                           |                                                              |                                 |                                                                                       |      |

The next screen will have a text box. In the text box, enter your reply to the response. Many discrepancies require attachments to support the discrepancy closure. To upload an attachment click the "Browse" button then select from your computer the file you wish to upload. Once uploaded it will become part of your response and cannot be deleted.

NOTE 1: Although other formats are available, please make every attempt to upload .PDF documents with reduced or web size resolution.

NOTE 2: If possible use the binder feature to combine multiple files before attaching them to the discrepancy.

The last thing you do is click on "Submit" at the bottom of the screen. Once your comment is submitted it appears in the log.

| Accel respection         Inspection type<br>(Control         Organization<br>(Control         Description<br>(Control         Description<br>(Contro         Description<br>(Control         Descripti                                                                                                    |         |
|----------------------------------------------------------------------------------------------------|---------|
| Converse         Note of Respectively         Description         Statistic         Description         Description                                                                                                    |         |
| Area of Registering         Dec Delet         State         Description           Description         12 Same 2014         Open         Open         Open provide the second second seco                                                                                                    |         |
| Name         Control         Control         Control           Control         (2) Control (1) (2) (10) (10) (10) (10) (10) (10) (10) (10                                                                                                    |         |
| Std (StandardWeek Needs)       (4. Decrypersy) (12): HINE(5 France Committee dud not develop and approve an annual operating hudget for PFLL, as required by CMR (17-1) park 9(-4).       CAP 4954 Fis On to Cher<br>(CAP 4954 Fis On to Cher<br>(CAP 4954 Fi |         |
| Paragenerate     Paragenerate     P                                                                                                    |         |
| Regards         Interaction Regards         Interaction Regards                                                                                                    |         |
| Description         Solution         Note Attachments           Total states         Solution         Total Chanded         Note Attachments           Total states         Note Attachments         Total Chanded         Note Attachments           Total states         Note Attachments         Total States         Note Attachments           "Prevents         Note Attachments         Total Note Attachments         Note Attachments           "Approved         Note Attachments         Total Note Attachments         Note Attachments           "Prevents         Note Attachments         Total Note Attachments         Note Attachments                                                                                                    | E       |
| Instrument         Despendent Accessible         Data of the Accessible         Data of the Accessible         Data of the Accessible           "Operative Registed Fields         State It is an interface         State It is an interface         State It                                                                                                    |         |
| Obsection         Of Non-2010         Non-2010                                                                                                    |         |
| TOwnship Surgering Fields         Implies 0 Mile           # Approved         Mapping Str.         10 Mile 2023         Oants Surgering Str.           # Approved         Mapping Str.         10 Mile 2023         Oants Surgering Str.           # Approved         Mapping Str.         10 Mile 2023         Oants Surgering Str.           # Approved         Mark Surgering Str.         10 Mile 2023         Oants Surgering Str.           # Approved         Mark Surgering Str.         Danies Assessed Tell Approved Str.         Danies Assessed Str.                                                                                                    | Table . |
| Approved     Approved                                                                                                    |         |
| present are attached document for a brand requirem. 18 04 2021 Danie Rompiet IV Testing Advan                                                                                                    |         |
|                                                                                                    |         |
| Response TO Way  Phoresen  N / U ==  Prov traine                                                                                                    |         |
| we a                                                                                                    |         |
| *Private Chat? *Coordinate Response with CAP 16 and CAP-1664 167                                                                                                    |         |
| # YES ○ NO (This will be versatile by everyone)<br># YO = YES ○ YES and Close Decrepancy                                                                                                    |         |
|                                                                                                    |         |

Contact your Region IG, assigned WFA or other verification team members and request they review the wing's response and recommend for closure. At this point they are your partner in the CI discrepancy closure. They can be very valuable in understanding every aspect of the discrepancy to ensure the discrepancy does not reoccur.

Once the verification team member has recommended a discrepancy for closure the CAP/IG and CAP-USAF/IG will review the discrepancy and close it or contact the verification team member and explain what was lacking in the wing's response. This communication will be accomplished using the response functions within the discrepancy closure system.

# 4) Steps for Verification Team Member to Recommend Closing a Discrepancy

In eServices under your Restricted Apps on the right-hand side of the page select "Inspector General".

The following CAP Inspector General logo appears. Select the wing you wish to review by clicking on the wing name under "Unit."

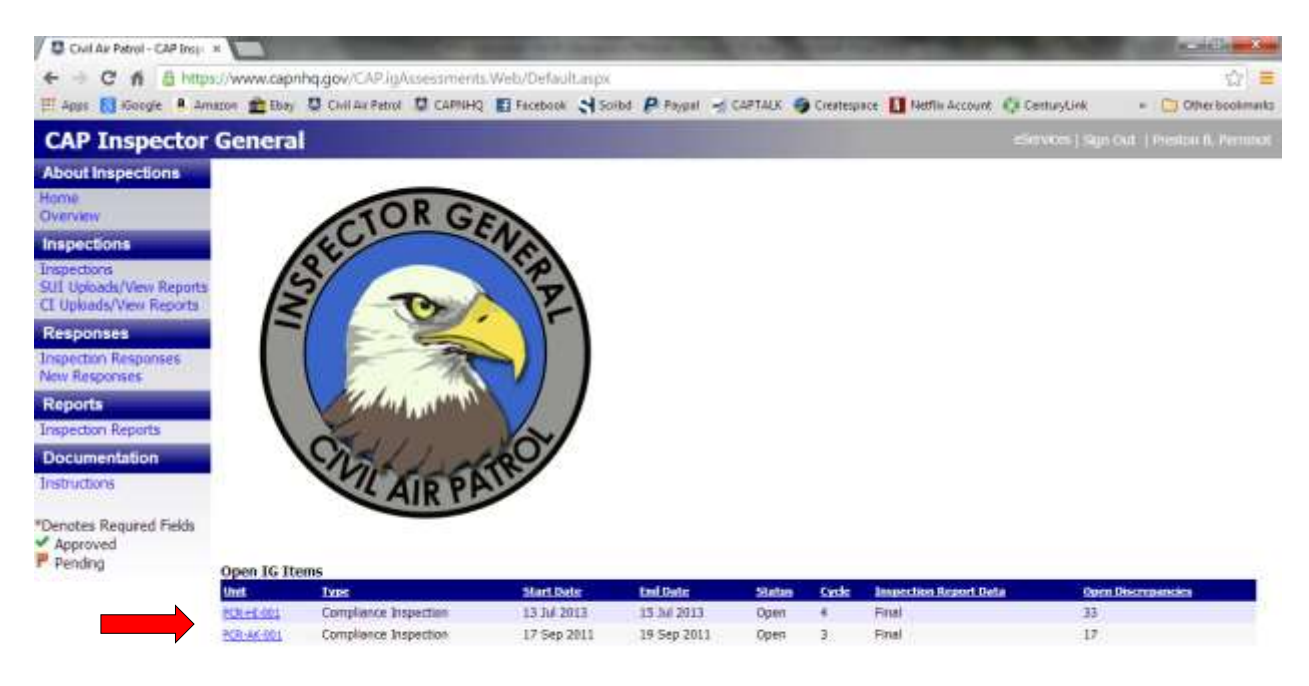

After you have selected the wing you are interested in reviewing the following page appears. Find the Inspection Discrepancies area.

|                                                                                                    | General - In:                                                                                                    | spections                                                                                                    |                                                                                                    |                                                                                                    |                                                                                         |                                     |                             |                          |                            |                                     |                                                    |
|----------------------------------------------------------------------------------------------------|----------------------------------------------------------------------------------------------------|----------------------------------------------------------------------------------------------------|----------------------------------------------------------------------------------------------------|----------------------------------------------------------------------------------------------------|-----------------------------------------------------------------------------------------|-------------------------------------|-----------------------------|--------------------------|----------------------------|-------------------------------------|----------------------------------------------------|
| About inspections<br>Units<br>Network                                                                                                    | *Inspection Type                                                                                                    | Date                                                                                                    | *Select An Organization<br>#CR-H4-207 (c)<br>*Impecting End Date<br>15.4x2007 [3]                                                                                                    |                                                                                                    | Previor<br>12.441<br>Next In<br>12.042                                                  | s lespection<br>173 •<br>spection D | ke Dates<br>late            | e<br>c                   |                            |                                     |                                                    |
| repetitions<br>Ingettions<br>Uf Upleade View Reports<br>1 Upleade View Reports                                                                                                    | *Inspectice Status<br># Open III Obset                                                                                                    | i (milini)                                                                                                    | *Impetilise Optie                                                                                                    |                                                                                                    | Inspec<br>Final                                                                         | ion Report                          | t Data                      |                          |                            |                                     |                                                    |
| tesponses<br>exitiegenies<br>teponts                                                                                                    | Discrepancies<br>*Area of Responsib<br>-Select-                                                                                                    | iliy 🛛                                                                                                    | *Discrepancy Status<br># Open © Closed                                                                                                    |                                                                                                    | *Discr                                                                                  | gancy Typ                           | •                           |                          |                            |                                     |                                                    |
| apectan Reports                                                                                                    | *Discrepancy                                                                                                    |                                                                                                    |                                                                                                    |                                                                                                    |                                                                                         |                                     |                             |                          |                            |                                     |                                                    |
| very control of the local of the local of th | Albert & *                                                                                                    | 1.6 - 1 - 1 - 1 - 1 - 1 - 1 - 1                                                                                                    | 50 A1 22                                                                                                    |                                                                                                    |                                                                                         |                                     |                             |                          |                            |                                     |                                                    |
| Denotes Required Fields<br>Approved<br>Pending                                                                                                    |                                                                                                    |                                                                                                    |                                                                                                    |                                                                                                    |                                                                                         |                                     |                             |                          |                            |                                     |                                                    |
|                                                                                                    |                                                                                                    |                                                                                                    |                                                                                                    |                                                                                                    |                                                                                         |                                     |                             |                          |                            |                                     |                                                    |
|                                                                                                    | Salest Non-December 1                                                                                                    | (Jacks) (Sector/Seletor)                                                                                                    |                                                                                                    |                                                                                                    |                                                                                         |                                     |                             |                          |                            |                                     |                                                    |
|                                                                                                    | Later Wellies                                                                                                    | (Jachae) (Jacobachathaon)<br>LS Daph   <s daph=""  =""> 15 Daph</s>                                                                                                    |                                                                                                    |                                                                                                    |                                                                                         |                                     |                             |                          |                            |                                     |                                                    |
|                                                                                                    | (Set to Denore)<br>Due Within: 5 to 1                                                                                                    | (Jacker) (Sectorialistic)<br>15 Days   <5 Days   > 15 Days<br>20 cm/s                                                                                                    | Insection Discretances                                                                                                    | 20st<br>Bolt                                                                                                    | Sata Shorasa                                                                            | a DAN<br>Teller                     | ak cena<br>ri dena<br>Devri |                          | tioio                      | tech fitadiene<br>Bengenne          |                                                    |
|                                                                                                    | Salest No. Decases.<br>Dec Within: 5 to 1<br>Dec No. 6<br>Dec No. 6<br>Dec No. | (Berline) (Berlinemetakov)<br>(S Days   <5 Days   > 15 Days<br>Closes<br>(H-Oscepany) (10) The O/C days not meet<br>• The O/C program was descent for save                                                                                                    | Impectors Discogancies<br>al heat heiro per elec, as required fo CAVE32-16 para 7-26. :<br>al para and was instanted in Doomlay 2012                                                                                                    | 20er<br>Edis<br>22:0er<br>2013                                                                                                    | Oper Hilborga                                                                           | a Deal<br>Table                     | di Genes<br>ef Sins<br>Deat | 10                       | 3                          | eco Dovine<br>Research              | yesta<br>Saure                                     |
|                                                                                                    | Linker Wei Demann,<br>Den Witten 5 (m. 1<br>8-1 Calat Program<br>C C Operational<br>Masce Management                                                                                                    | (incluse) (incluse withinks),      (b) Days   <5 Days   > 15 Days      (b) Ocception() [20]; The GAC data and and      The GAC pagare use domast for any (in-Occepting) = Pagent) [10]; which failer      1 data pagares use domast for any indicated any pagent use domast for any indicated any pagent use domast for any pagent use domast for any pagent use domast for any pag   | Impaction Decogances<br>al local torics per per, an opport to CAPE-12-16 per 7.0.4.<br>of pers and near instantial in Decombine 2012<br>metalics complete records for measure, an respond by CAPE 10-5 per 1-01.<br>In scalad, days per fait in annual inclusion and not in CAPE 123, CAPE-05 Mission Folder: A simplify<br>measure labels containing al respond Recurster<br>in the Chergianov Tage Indexes                                                                                                    | 2005<br>2005<br>2010<br>2010<br>2010<br>2010                                                                                                    | Open (Filmone)<br>Open (Filmone)<br>Open (Filmone)<br>Open (Filmone)                    | e ora<br>Nor<br>Nor<br>Nor          | 9                           | 10                       | 2                          | ees Dadien<br>Research<br>S         | yesta<br>Yesta<br>Yesta<br>Yesta<br>Tamma          |
|                                                                                                    | Jahr teo Dessen<br>Der WEbtz 5 in 1<br>2 20 5<br>8 1 Calet Popters<br>C Operational<br>Management<br>C 4 Arcself<br>Management                                                                                                    | (Incluse) (Incluse Withinson)     (Incluse part of the GAC data matter of the GAC data matter of the GAC data   | Imperciant Discongurates<br>at least taxes per year, an required by CAVE 50-18 perce 7-04,<br>at least taxes and materials in Discontine 7-020.<br>In present and materials in Discontine 7-020.<br>In social, they are with a manues, cannot and not be a CAVE 1220, CAVE 50 Mayous Folder: A sempti-<br>metation taxes and the annual scattered of the tax of CAVE 1220, CAVE 50 Mayous Folder: A sempti-<br>metation by Care and and the in manues, cannot and not be a CAVE 1220, CAVE 50 Mayous Folder: A sempti-<br>metation by Care and and the in manues instance of not be a CAVE 1220, CAVE 50 Mayous Folder: A sempti-<br>metation by Care and and the instances that an official tax of the CAVE 1220, CAVE 50 Mayous Folder: A sempti-<br>ne by Care and and the instances that an official tax official and tax official and tax official and the Care of the CAVE 1220 and 12006, one will not the Care of tax official<br>an apparent (Host and Sec) on both accost magnetized is not care of, an output of Nacosa Wings:                                                                                                    | 22 Dec.<br>22 Dec.<br>2113<br>10 Oct<br>2013<br>2014                                                                                                    | Oper Arthonyse<br>Beyer<br>Beyer<br>Den Arthonyse<br>Beyer                              | e perio                             | 0                           |                          | 2                          | titis finder<br>Researce            | Special<br>Second                                  |
|                                                                                                    | Linter two Demonstra<br>Deer WEDer: 5 In 1<br>200 0<br>8-1 Cable Programs<br>C-1 Operational<br>Management<br>2-4 Arcouft<br>Management<br>2-4 Arcouft<br>Management                                                                                                    | (Bencham) (Benchamsweinigen,<br>Borney   <50 eps)   > 150 eps)     (Songer,   > 150 eps)     (Benchamsweinig)   > 150 eps)     (Benchamsweinig)   > 150 eps)     (Benchamswei | Inspection Decorporates at least torus per eter, an required for GAVE-10-12 per P-24. at least torus per eter, an required for GAVE-10-12 per P-24. at least torus institute in Decorping 2013 matchins complete records for instance, an expected by CAVE-10-12 (CAVE-2014) per P-2014 instance institute instance instances in 2015, 2005 and 2006, for well as the lawary 2013 in expected by the at any and the instance instances in 2015, 2005 and 2006, for well as the lawary 2013 in expected by the at any and the instances instances in 2015, 2005 and 2006, for well as the lawary 2013 in expected by the at any any instances in 2015, 2005 and 2006, for well as the lawary 2013 in expected by the at any any instances in 2015, 2005 and 2006, for well as the lawary 2013 in expected by the at any any instances with CAVE to 1 para 2-46 and the "bare four four factors" instance biological biological biological biol four CAVE biol Factors and the "bare four four factors" instance biological biological biological biological biol Factors and the local Factors" instance biological biological biological biological biological biological biol Factors instance biological biological bio | 22 Dec<br>20 Dec<br>20 13<br>10 Dec<br>20 13<br>20 13<br>20 14<br>20 14<br>20 | State Discourse<br>Open Albertyse<br>Open Albertyse<br>Open Albertyse<br>Open Albertyse |                                     |                             | 500<br>500<br>500<br>500 | 2<br>2<br>3<br>2<br>3<br>4 | en trades<br>Regener<br>e<br>e<br>e | yesta<br>Samon<br>Yesta<br>Samon<br>Samon<br>Samon |

Initially the discrepancies are sorted numerically with open discrepancies on the top of the report. You may choose to sort any of the columns by clicking on the active links associated with them. NOTE: Editing is not allowed on closed discrepancies. You may only view closed discrepancies.

Select the discrepancy you wish to review and click "View/Edit Responses.

| 6 -    | CAL       | https:// | www.capnh           | q.gov/CAP.igA                                                                                         | ssessments                                                                                        | Web/Asses                                                               | smeritsi2.a                                               | ips/AID+4                                       | 58.01D+                 | 161  |                     |   |         |        |         |        |                          | 10 E      |
|--------|-----------|----------|---------------------|----------------------------------------------------------------------------------------------------|---------------------------------------------------------------------------------------------------|-------------------------------------------------------------------------|-----------------------------------------------------------|-------------------------------------------------|-------------------------|------|---------------------|---|---------|--------|---------|--------|--------------------------|-----------|
| E Apus | 10 Koogie | Amazor   | they !              | Civil Av Petrol                                                                                       | CAPNHQ                                                                                            | Facebook                                                                | Soibt                                                     | P Paysel                                        | d CARTA                 | ux 📢 | Createspace         | 1 | din Acc | touro: | () Cent | rytiek | = 🛄 Other                | bookmarks |
|        |           |          |                     | <ul> <li>The last<br/>January</li> <li>The 203<br/>inspects</li> <li>Verificat<br/>to dose</li> </ul> | copy of a plan<br>2011.<br>3 plans were to<br>the discrepant<br>the Discrepant                    | n provided by<br>submitted to F<br>IPA recept of<br>Ky.                 | HDIVG to HQ<br>IQ CAP/PA d<br>the plwn in r               | CAP was data<br>uring this<br>equired in or     | d<br>ler                |      |                     |   |         |        |         |        |                          |           |
|        |           | D-<br>A) | -6 Public<br>fieirs | (B-Discrepancy<br>media represen                                                                      | ) (55): The P<br>datives, as re-                                                                  | 40 does not n<br>tuired by CAP                                          | wet periodic<br>R 190-1 para                              | ally with key<br>i 7b(2).                       | 21<br>Jan<br>2014       | Open | В-<br>Discrepency   |   |         | 601    | 1       | ņ      | venEdi<br>Responses      |           |
|        |           | D        | -6 Public<br>Raica  | (B-Discrepency<br>Relations Plan                                                                      | (56): HOWG<br>to HQ CAP/PA,                                                                       | has not subro<br>required by 0                                          | tted as ann.<br>APR 190-1 p                               | el Fublic<br>era 7a.                            | 21<br>Jan<br>2014       | Open | B-<br>Discrepancy   |   |         | 641    | 1       | 0      | VersuEdi<br>Executives   |           |
|        |           |          |                     | The last<br>January     While or<br>indicate     Ventical<br>to close                                 | copy of a plan<br>2011.<br>I site, the FAD<br>I that it has be<br>ion of HQ CAP<br>this Discrepan | provided by<br>provided a n-<br>lien submitted<br>(PA receipt of<br>Cy. | HDWG to HQ<br>rw plan date<br>to HQ CAP,<br>the plan is r | CAP was date<br>d July 2013 a<br>equired in ori | d<br>nd<br>Ser          |      |                     |   |         |        | •       |        |                          |           |
|        |           | D<br>Al  | -6 Public<br>Mars   | (B-Discrepancy<br>Relations Plans                                                                     | (37): Subor<br>to the HDWG R                                                                      | deate units di<br>140, as requir                                        | o not submit<br>ed by CAPR                                | annual Public<br>190-1 para 7                   | 21<br>Jan<br>2014       | Open | B-<br>Discreptinicy |   |         | Gat    | 1       | 0      | Versitidt<br>Bassizines  |           |
|        |           | D        | -6 Public<br>ffairs | (A-Discrepancy<br>Communication<br>pare 7a(3).                                                        | (53): Subor<br>Plans to the F                                                                     | dinete units d<br>(0//G PAO, as                                         | not submit<br>required by                                 | annual Crisis<br>CAPII 190-1                    | 21<br>Jan<br>2014       | Open | A-<br>Discrepency   |   |         | -      | 2       | 8      | Verse Bala<br>Reasonates |           |
|        |           | E        | 1 Commande          | (A-Discrepancy<br>County) are no<br>reasons throug<br>NHQ/GC.                                         | ) [77]: Two r<br>I current and R<br>h its region co                                               | equired MOUs<br>(BVG has not<br>mmander to (                            | (Havial Sta<br>submitted a<br>SAP/CC with                 | te and Kauai<br>statement of<br>a copy to       | 21<br>Jen<br>2014       | Open | A-<br>Discreptincy  |   |         | Cá:    | 3       | 0      | Ver-Pris<br>Casicornes   |           |
|        |           | E        | 1 Commande          | (A-Discrepance<br>understanding<br>CAPR 111-2 pa<br>and the County                                    | (78): HIWG<br>(MDU) with the<br>ra 3e(2), but a<br>of Kawai (tsur                                 | does not have<br>e State or any<br>ore executing<br>sami training)      | e a current m<br>counties as<br>missions fun              | emorandum<br>specified by<br>ded by the St      | rf 21<br>Jan<br>ne 2014 | Open | A-<br>Discrepancy   |   |         | 621    | t.      | ß      | tendat<br>Santran        |           |
|        |           |          |                     | <ul> <li>HBWG has<br/>current</li> <li>Commain</li> <li>The MO</li> </ul>                             | is not submitte<br>MOU through i<br>nder, with a cr<br>Us are being c                             | ed a statemen<br>to region com<br>opy to NHQ/GC<br>pordinated th        | t of reasons<br>mender to th<br>pogh the wr               | for not having<br>the CAP Nation                | ja<br>al<br>P.          |      |                     |   |         |        |         |        |                          |           |

The following screen appears. Select "Add Response."

| CAP Inspector                                                | General - Responses                                                                                   | the state of the state of the s |                            | 8.5 XX2200 - 1                                               |                                 | aleren i lagra                                                                            |       |
|--------------------------------------------------------------|----------------------------------------------------------------------------------------------------|----------------------------------------------------------------------------------------------------|----------------------------|--------------------------------------------------------------|---------------------------------|-------------------------------------------------------------------------------------------|-------|
| About Impettions                                             | Inspection Type<br>Compliance Inspection                                                              | Organization<br>PCR rd-601 (MARKED )                                                                                                    | çe linte                   | Imperition finite<br>13 Jul 2013                             |                                 | Desgen time Carde                                                                         |       |
| Descent<br>Despectives<br>Despectives<br>SUI Optimie Reports | Auto of RespondeRty<br>(5:3 Finance<br>Remarks<br>(A-Dautoparty) [12] 199655 Finance Committee dofind | Dear Date<br>12:344-2019<br>Clouring and suprove on an                                                                                                    | nai spentry holyst for F   | Status<br>Doin<br>YEL as reperted by CANII (27) II pass 46(1 | 0.                              | Discheganisty Type<br>A Charangenicy<br>CAP 16: OK to Chare?<br>CAP USAP 16: OK to Chare? |       |
| Responses<br>Ann Imponen<br>Reports                          | <ul> <li>To along the Depreparity, the Constitute must deal<br/>mendee.</li> </ul>                    | etup a PT) 4 (sudget, enter si s                                                                                                    | e Queblikoliz ky t Det 13. | review Scalget to actual reports quarterly                   | and annulage the restore in its | [antimeterili scheitenen;]                                                                |       |
| Determentation                                               | dal Barth In The Discoverence Last                                                                    |                                                                                                    |                            | Add Delaware                                                 |                                 |                                                                                           |       |
| Theraphote .                                                 | Response Reporte                                                                                      | Rate Created                                                                                                    | One Name                   | Hart Attachements                                            | CAP IS OK head Respond          | CAP 19542 10 OR hand Response                                                             |       |
|                                                              | Oken by clima.                                                                                        | 13 9 - 2213                                                                                                    | Bube Wited                 |                                                              |                                 |                                                                                           | 1.000 |
| *Demotes-Resound Failes                                      | entrated insure lineary                                                                               | 14 16 1 2212                                                                                                    | despises () total          |                                                              |                                 |                                                                                           |       |
| # fasher                                                     | supporting the                                                                                        | ER JOH BUTT                                                                                                    | Chains Notigon IV /        | Ch. Step. Robert, Chill, and Section?                        |                                 |                                                                                           |       |
| . county                                                     | pinne out attached decourses for a security requires.                                                 | 10.010.0010                                                                                                    | Charten Rodriguest Jr.     | Tates Adap                                                   |                                 |                                                                                           |       |
|                                                              | Luganed<br>Reply (NEIN Weig<br>Reporter TO Weig                                                       |                                                                                                    |                            |                                                              |                                 |                                                                                           |       |

The next screen will have a text box. In the text box, enter your reply to the response.

If you wish to close the discrepancy, select "NO" under "Private Chat?" and "YES and Close Discrepancy" under "Coordinate Response with CAP/IG and CAP-USAF/IG".

If you do not wish to close the discrepancy, but want to respond back to the wing, select "NO" under "Private Chat?" and "No" under "Coordinate Response with CAP/IG and CAP-USAF/IG". Your reply will be immediately posted for review by the wing.

If you want your response to be reviewed by the CAP/IG and CAP-USAG/IG before it goes back to the wing, enter your reply in the text box and select: "NO" under "Private Chat?" and "Yes" under "Coordinate Response with CAP/IG and CAP-USAF/IG".

If you would like to upload an attachment you may browse to select it and upload it as part of your response.

If you select "Yes" under "Private Chat" your response only goes to NHQ IG staff and other NHQ/CAP-USAF staff with access to this module.

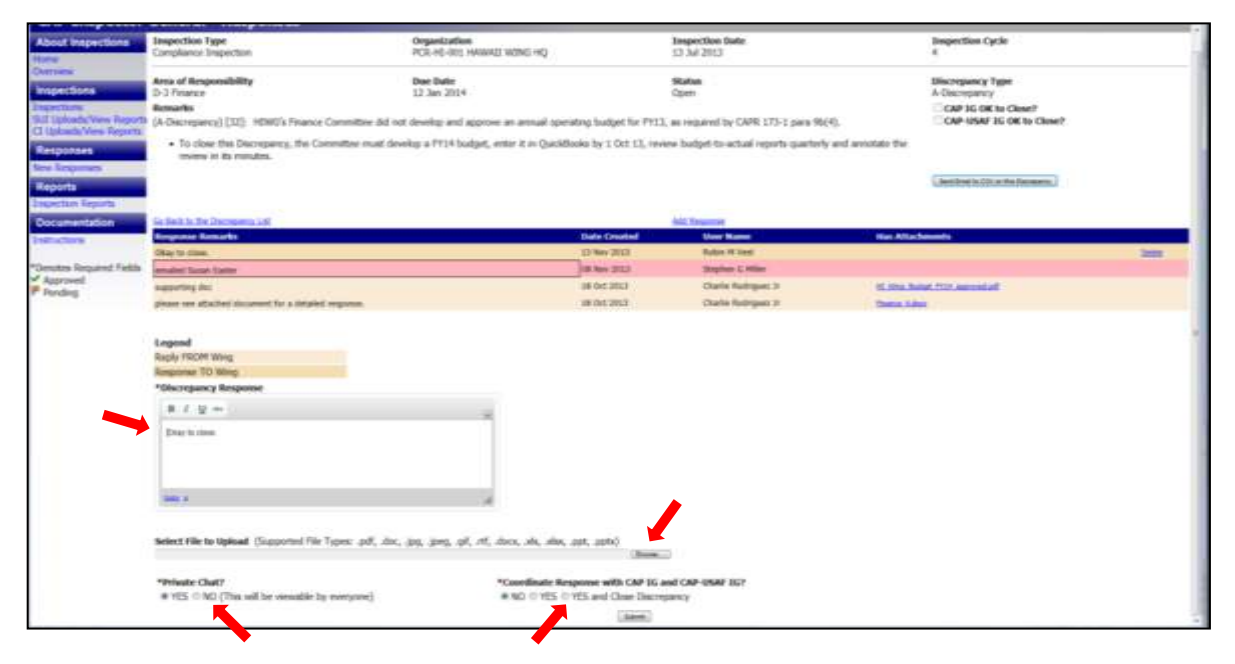

Again, if you want your response to be seen by the wing, select "No" under "Private Chat".

The last thing you do is click on "Submit" at the bottom of the screen. Once your comment is submitted it appears in the log. The CAP/IG and the CAP-USAF/IG will review the response and determine if the discrepancy can be closed.

#### 5) How a Wing Knows Its CI Discrepancies Have All Been Closed

In eServices select "Inspector General" under your Restricted Apps on the right-hand side of the page.

The following CAP Inspector General logo appears. In the far right column the number of open discrepancies can be found. If your wing has closed all discrepancies it will no longer appear on this page.

NOTE: Initially each Wing/CC and Wing/IG has access to the wing's data in this system. They are the point of contact for all responses at the wing. However the wing web security administrator may grant other wing members access to the CI discrepancies.

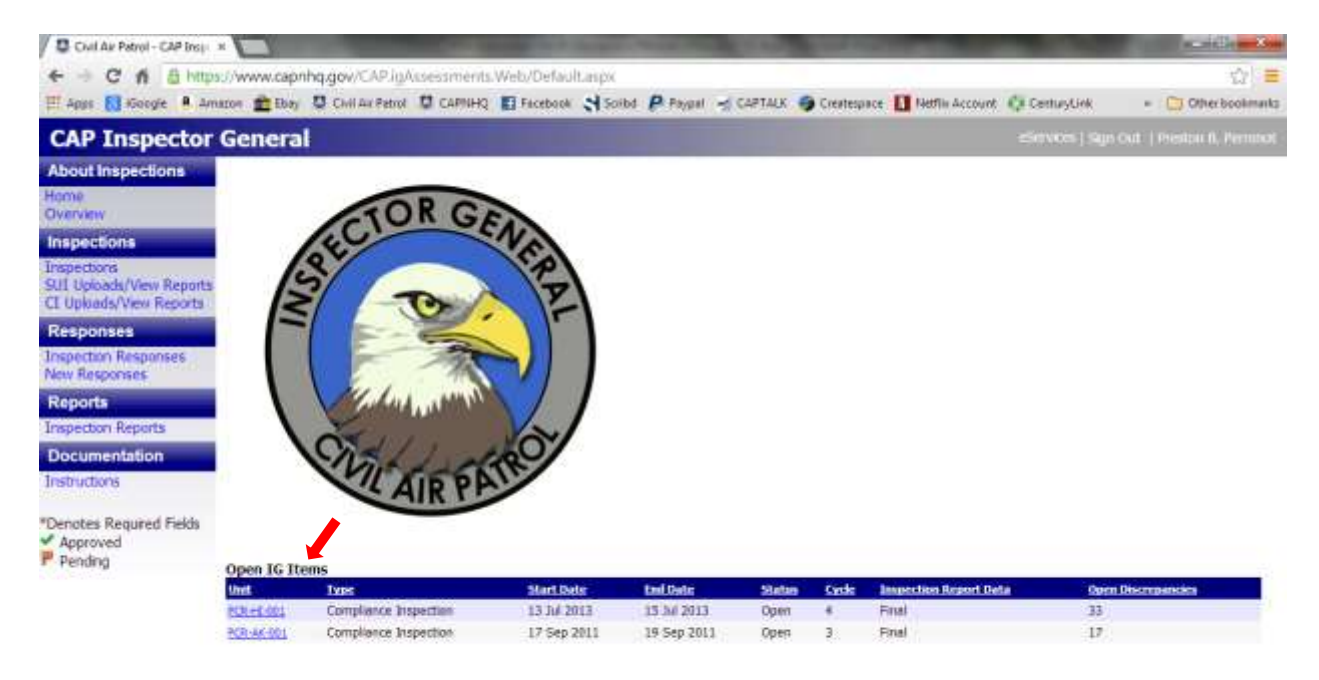

### 6) How to View Closed CI Discrepancies, Past CI / SUI Reports

In eServices select "Inspector General" under your Restricted Apps on the right-hand side of the page.

The CAP Inspector General logo appears.

1) To review closed CI discrepancies (cycle 4 forward) select "Inspection Responses".

| bour inspections                                   | Deganization<br>POI CA.001 (*)<br>Due Within: 3 to 13 Topic<br>Impection Discrepandes | tespection bates<br>(17 Jack 2012 (2)                                                                                                    | Inspection Status<br>Closed                                                                                                    |                | Laspe<br>Comp             | ction type<br>ance lingest | sax - Cl            |         |          |
|----------------------------------------------------|---------------------------------------------------------------------------------------|----------------------------------------------------------------------------------------------------|----------------------------------------------------------------------------------------------------|----------------|---------------------------|----------------------------|---------------------|---------|----------|
| rapectoria                                         | ALM .                                                                                 | Transfer                                                                                                    |                                                                                                    | Der Dein       | Make December             | Date<br>Destend            | and a               | Betanen |          |
| If IIploads/ware Reports<br>Multipada/Mare Reports | C. Landstational Measure                                                              | (A finaling) [87]. This is operating white a spectra of REE, in relation of CVP.                                                                                                    | 104                                                                                                    | -04 JW         | Cheed A                   | \$7.543862                 | Stapher 6           |         | DOM: NO  |
| exponses<br>under Krowner<br>w Response            |                                                                                       | <ul> <li>Program 1: 4 datase is used. Ye cannot thiss or an unsupport these previous at an<br/>CANNE how these is provide a course of the INOV and Collinears Office at these pre-<br/>classions of Office, as respond by pairs 45.</li> <li>Sterio CANNE, built blief is used at previous for processing its XM3 with California<br/>IROV is not in Maria.</li> </ul> | I approach under the procedures provided in the regulators"<br>in Services (SEE) with 60 required approximation for SPF ND Lanced<br>are 2010 under the procedures provided to (SPF 11) -1; the referenced |                |                           |                            |                     |         |          |
| nation Reports<br>al Analysis<br>currentation      | T i Toerenaniar                                                                       | (A Hading) [21]: All factory that the 20th Conditional Impacts were not them?<br>Types UNLY:<br>+ CANE and grouphy does all Waking Type The page Tag is only to does the                                                                                                    | vidine of receipts of the data of the final inquirt, as required by CARE LD<br>Facility.                                                                                                    | 11.7mm<br>2014 | Oreal Ar<br>Decrepanty    | 17 M 1913                  | Robert L.<br>Soften | *       | ine Sal  |
| in actor w                                         | E-3 Impector Salarial                                                                 | (A finding) [24]. There is no evoluting that the of the angle baseded that for property<br>[31] I party W.                                                                                                    | one had been the St Some Land Thermy Caura, an registed to SVM.                                                                                                    | 32 Dec<br>2013 | Classif A-<br>Oracreptony | 2010/04                    | Kdatti.<br>Sette    | 5       | Sector 1 |
| notes Required Plata<br>Approved<br>Amilting       |                                                                                       | and a state of                                                                                                    | (decree)                                                                                                    |                |                           |                            |                     |         |          |

A dropdown screen will allow the selection of organization, inspection date and the CI report discrepancies will all be displayed.

2) To review closed CI report select "CI Uploads/View Reports". A dropdown screen will allow the selection of a CI report to view.

| CAP Inspector                                                      | General - CI Uploads                         |                                |                          |         |
|--------------------------------------------------------------------|----------------------------------------------|--------------------------------|--------------------------|---------|
| About Inspections                                                  | Organization                                 |                                |                          |         |
| Inspections                                                        | Current Files Uploaded for Selected Organiza | ation                          |                          |         |
| Inspections<br>SUI Uploads/View Reports<br>CI Uploads/View Reports | Inspection Type                              | inspection Data<br>01 Nov 2010 | 170<br>CL_2010-11-01.pdf | New Tax |
| Responses<br>Inspecton Responses<br>New Responses                  |                                              |                                |                          |         |
| Reports<br>Inspection Reports<br>Trend Analysis                    |                                              |                                |                          |         |
| Documentation<br>Instructions                                      |                                              |                                |                          |         |
| *Denotes Required Fields<br>* Approved<br>Pending                  |                                              |                                |                          |         |

3) To review SUI reports select "SUI Uploads/View Reports". A dropdown screen will allow the selection of an SUI report to view.

| CAP Inspector                                     | General - SUI Uploads                                               |                                |               |                                    | ele-ce) i tap Sel ( belanna ili |
|---------------------------------------------------|---------------------------------------------------------------------|--------------------------------|---------------|------------------------------------|---------------------------------|
| About Inspections                                 | Organization                                                        | Inspection Type Being Uploaded |               | *Date of Inspection Being Uploaded |                                 |
| Overven                                           | Select File to Upload (Supported File Types: pdf, .doc, .tf, .docs) |                                |               |                                    |                                 |
| Inspections                                       |                                                                     | pices<br>Laint                 | Case Page     |                                    |                                 |
| Sill Upbath/Vew Reports<br>CI Upisath/Vew Reports | Current Files Uploaded for Selected Organization                    |                                |               |                                    |                                 |
| Responses                                         | 581 28 Ag 28                                                        | 2 3                            | C302-04-38-p# | in the                             | Decentile -                     |
| Impector Regardes<br>New Reportes                 |                                                                     |                                |               |                                    |                                 |
| Reports                                           |                                                                     |                                |               |                                    |                                 |
| Bropection Reports<br>Trend Analysis              |                                                                     |                                |               |                                    |                                 |
| Documentation                                     |                                                                     |                                |               |                                    |                                 |

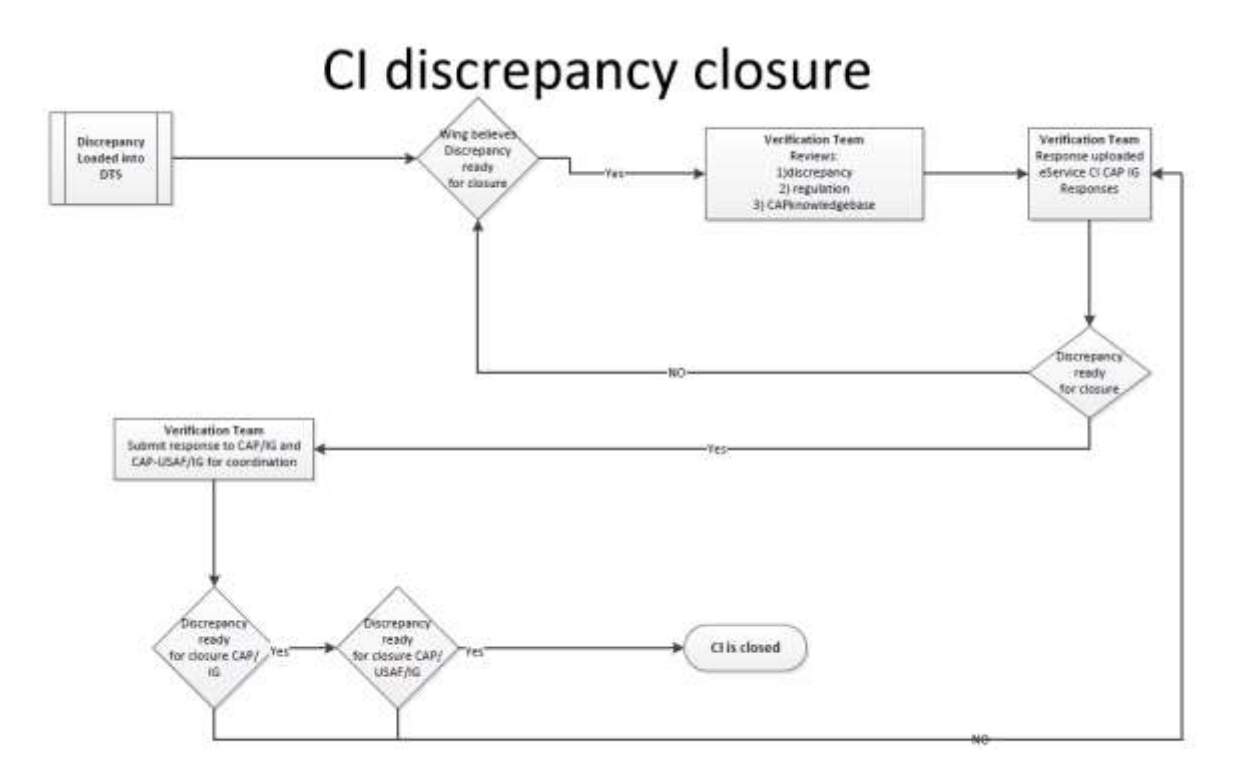